# Staff Job Posting Guide

### PeopleAdmin User Guide

This guide is intended to assist hiring managers in requesting and preparing a job posting.

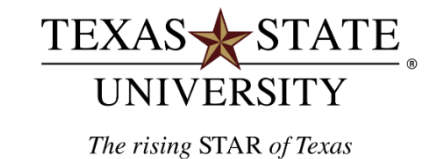

# Table of Contents

| Logging into PeopleAdmir    | <u>ı</u>           |              |     |   | • |   |   |   | <u>3</u>  |
|-----------------------------|--------------------|--------------|-----|---|---|---|---|---|-----------|
| Use Applicant Tracking Sy   | <u>stem Module</u> |              |     |   |   |   |   |   | <u>6</u>  |
| Change the User Group       |                    |              | •   |   |   |   |   | • | <u>8</u>  |
| Initiate Job Requisition Fc | orm and Prepare    | e Job Postin | g_· | • | • | • | • | • | <u>10</u> |
| Summary & Take Action       |                    |              | •   | • | • | • | • | • | <u>27</u> |
| Done ·                      |                    |              | •   | • | • | • | • | • | <u>30</u> |
| Next Steps                  |                    |              |     |   |   |   |   |   | <u>34</u> |

## Logging into PeopleAdmin

# To log into the system:

- Go to: jobs.hr.txstate.edu/hr
- (Firefox is recommended but Chrome, Explorer, and Safari can be used)
- Click on "Login with your Texas State ID here." or
   "SSO Authentication"
- $\circ~$  Do not input username and password.

| Iexas State University               |
|--------------------------------------|
| Login with your Texas State ID here. |
|                                      |
| Guest User Login ONLY                |
| Isornamo                             |
| poentanie                            |
| Password                             |
| Password                             |

- User will be re-directed to the TexasState Login to PeopleAdmin 7
- Login with NetID and Password

| TEXAS                                                                                                    | STATE ®                                                                                                    |
|----------------------------------------------------------------------------------------------------|----------------------------------------------------------------------------------------------------|
| Login to PeopleAdmin 7 Texas<br>State University                                                                                                    |                                                                                                    |
| NetID                                                                                                    | > Forgot your password?                                                                                                    |
|                                                                                                    | > Activate your NetID                                                                                                    |
|                                                                                                    |                                                                                                    |
| Password                                                                                                    |                                                                                                    |
|                                                                                                    |                                                                                                    |
| Login                                                                                                    |                                                                                                    |
|                                                                                                    |                                                                                                    |
| Use of computer and network facilities owned or<br>requires prior authorization. Unauthorized acce<br>subject to security testing and monitoring, and<br>expectations except as otherwise provided by<br>subject to criminal prosecution. Use of these fa<br>with the policies of Texas State University. | or operated by Texas State University<br>ess is prohibited. Usage may be<br>I affords no privacy guarantees or<br>applicable privacy laws. Abuse is<br>acilities implies agreement to comply |

## Use Applicant Tracking System Module

Use the Applicant Tracking System Module by clicking on the three blue dots in the top left-hand corner of the PeopleAdmin home page and switching over to the module if needed.

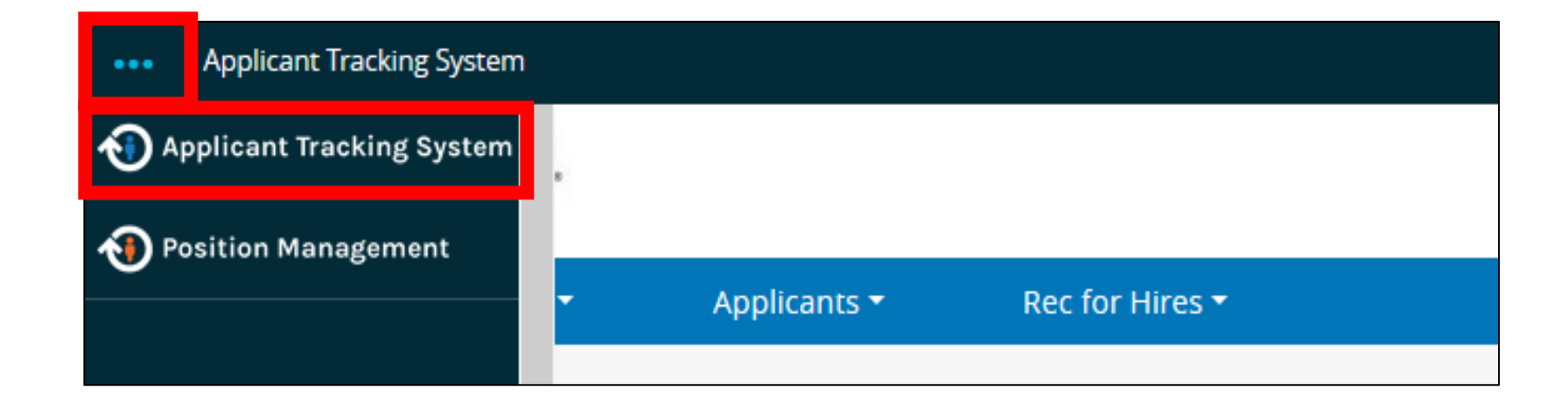

## Change the User Group

Use the drop-down menu and select the Hiring Manager user group

| ••• | Applicant Track | king System |                       | Welco                                      | ome, LynnAnn Brewer <u>My Profile</u> <u>Help</u> log | gout |
|-----|-----------------|-------------|-----------------------|--------------------------------------------|-------------------------------------------------------|------|
|     | TEXAS-<br>UNIV  | STATE.      |                       |                                            | Hiring Manager                                        | ~    |
|     | Home            | Postings 🔻  | Applicants 👻          | Rec for Hires 🔻                            | Shortcuts 🔻                                           |      |
|     | Inbox           | Postings 1  | Users Rec for Hires 8 | Position Requests 3 Special Handling Lists | 27 Filled Postings<br>Last 30 days                    |      |

### Initiate Job Requisition Form and Prepare Job Posting

#### Navigate to Posting and Select Staff

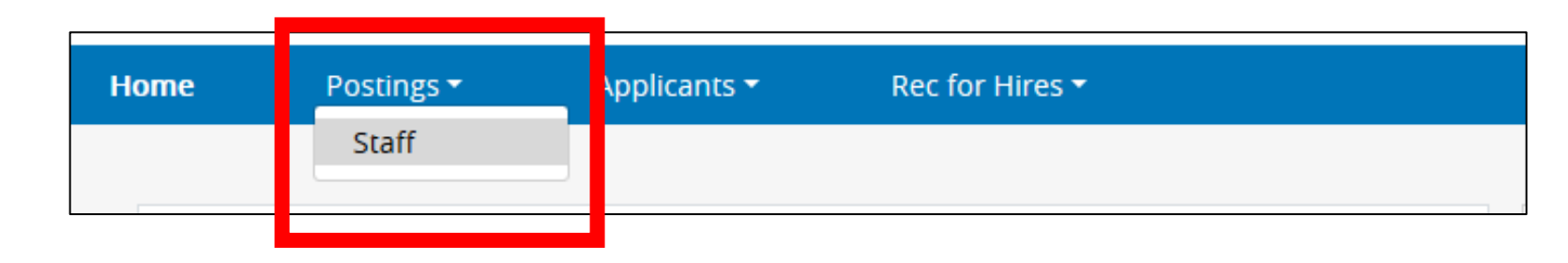

#### Select the Create New Posting button

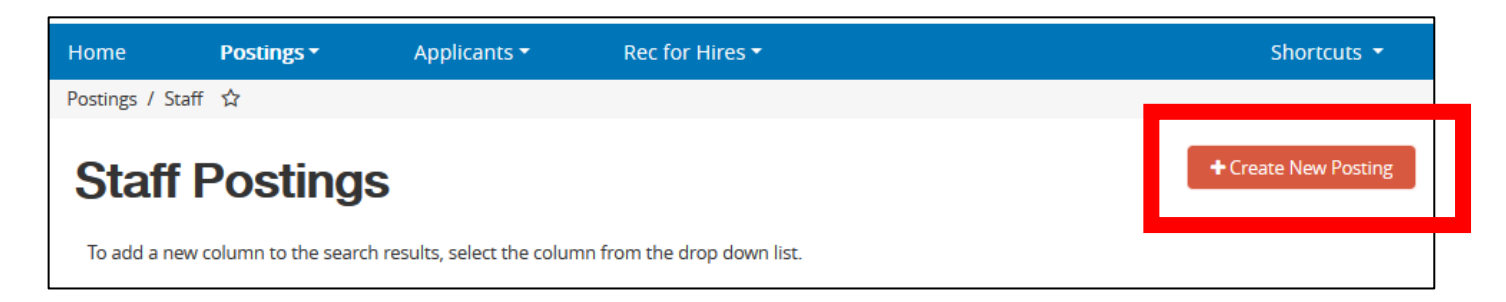

#### Select Create from Position Description

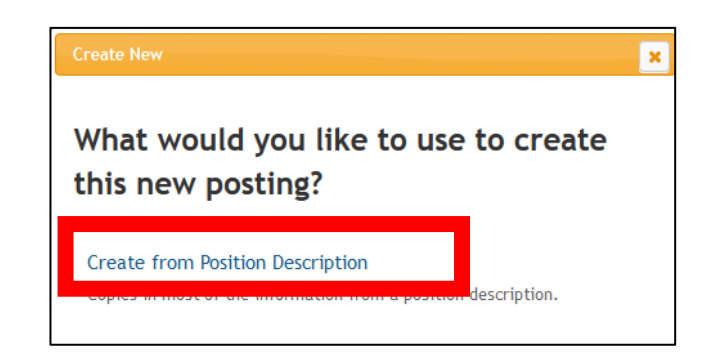

Select the correct Position Description Number by clicking on the number. The selected position description number must be the correct vacant or to be vacant position.

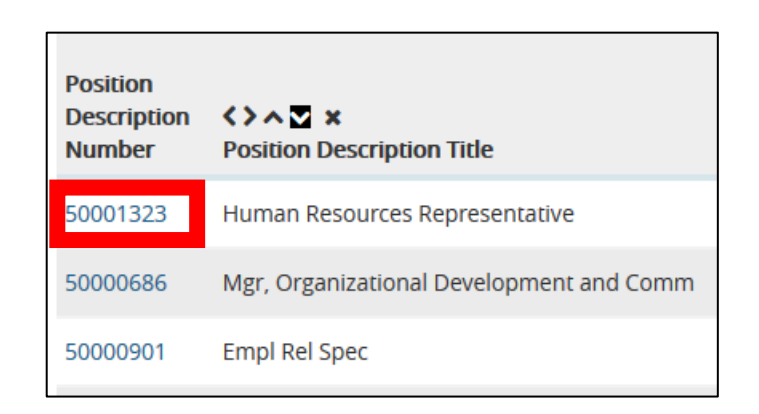

#### Select Create Posting form this Position Description

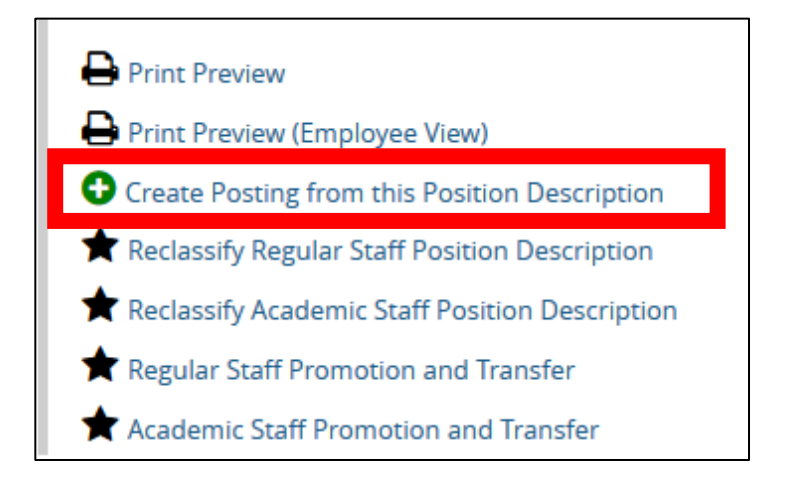

Create a New Posting by clicking on the orange action button.

| New Posting                              |                    | Create New Posting                   |  |
|------------------------------------------|--------------------|--------------------------------------|--|
| * Required Information                   |                    |                                      |  |
| University Pay Plan Title                | Human Resources R  | lepresentative                       |  |
| Organizational Unit                      |                    |                                      |  |
| Division *                               | VP Finance and Sup | port Services - DIV (50000152 - DIV) |  |
| Department *                             | Human Resources (! | 50000160)                            |  |
| Online Applications                      |                    |                                      |  |
| Accept online applications?              |                    |                                      |  |
| Special offline application instructions |                    |                                      |  |

Complete the request for the position requisition and job posting.

- The left menu tab. Edit Posting is the quick navigation to sections of the form. There are 11 sections.
- The green check next to the section indicates that all required fields are completed for the section.
- Click the Next button to advance to the next section of the form, or
- Click Save to save the changes and exit or navigate to another section
- All fields highlighted with the red box are required and must be filled in with data to complete the form.

| Postings / Staff / Human Resources Rep  | sentative (Draft) / Edit: Pos | ition Information                              |                          |
|-----------------------------------------|-------------------------------|------------------------------------------------|--------------------------|
| Editing Posting<br>Position Information | Position Information          | Save Next >>                                   |                          |
| ing Information                         |                               |                                                |                          |
| Jol Posting Requiremen                  | ✤ Check spelling              |                                                |                          |
| Re uitment Advertisin                   | Required Information          |                                                |                          |
| Buc et Information                      | FUSILION INION ALIC           |                                                |                          |
| Pc ing Documents                        | Position Number               | 50001694                                       |                          |
|                                         | University Pay Plan Title     | Human Resources Representative                 |                          |
| Suplemental Questions                   | Posting/Functional Title      | HD Spacialists                                 |                          |
| Se ch Committee Members                 | 5                             | Птореналаз                                     |                          |
| ♥ Evaluative Criteria                   |                               | 3330                                           |                          |
| St Users                                |                               | (Monthly Salary)                               |                          |
| Summary                                 |                               | Monthly/Posted Salary - All postings for regul | ar status positions must |
|                                         |                               |                                                |                          |

### Position Information:

#### Complete and update the fields.

| Position Information                                                                                     | Save Next>>                                                                                                    |                                                                                                    |
|----------------------------------------------------------------------------------------------------|----------------------------------------------------------------------------------------------------|----------------------------------------------------------------------------------------------------|
| <ul> <li>♥ <u>Check spelling</u></li> <li>* Required Information</li> <li>Position Informatic</li> </ul> | DN                                                                                                    |                                                                                                    |
| Position Number                                                                                          | 50001694                                                                                                    | Position number: prefilled by SAP                                                                                                    |
| University Pay Plan Title                                                                                | Human Resources Representative                                                                                                    | University Pay Plan Title: prefilled by SAP                                                                                                    |
| Posting/Functional Title                                                                                 | HR Specialists                                                                                                    | Posting/Functional Job Title: this field is the applicant view of the title                                                                           |
|                                                                                                    | 3330                                                                                                    | Monthly Salary: this field is the applicant view                                                                                                    |
|                                                                                                    | (Monthly Salary)                                                                                                    |                                                                                                    |
|                                                                                                    | Monthly/Posted Salary - All postings for regular status positions must<br>include a statement regarding salary. For Classified positions, post either<br>the hiring rate or hiring range.                                                                                                    | Help text: the information about the field is below the field. This information provides instructions or directions for completing the field.         |
| * Monthly Salary                                                                                         | For Administrative and Unclassified positions, select one of the four salary<br>options. All posted salaries must be monthly rates.                                                                                                    |                                                                                                    |
|                                                                                                    | Select one of the following options:<br>Single Rate: e.g. \$2,000.00<br>Hiring Range: e.g. \$2,400.00 - \$2,500.00 Rate+: e.g. \$2,500.00 +<br>commensurate with experience – only for exempt classifications<br>No Rate: e.g. Commensurate with experience – only for exempt<br>classifications                                                                                                    |                                                                                                    |
| Approved Maximum                                                                                         | This field is required.<br>The approved maximum monthly salary indicates the maximum amount                                                                                                    | Approved Maximum Monthly Salary: this field is required and will be reviewed and approved or not approved by division VP and Budget Office reviewers. |
| Monthly Salary X00XXXX<br>(No dollar sign or<br>comma)                                                   | you may ofter the candidate. Commensurate with experience is not<br>acceptable for this field. This is the maximum amount approved by the<br>divisional VP. If the approved maximum salary is greater than the current<br>position budget then an additional funding source must be identified either<br>via an attachment or in the comments box in the budget section of the<br>requisition. In addition, for classified positions, the approved maximum<br>salary amount cannot exceed the pay plan max. |                                                                                                    |
| Pay Plan Min Salary                                                                                      | 3330                                                                                                    | The min mid may salary is from the University Pay Plan. Departments may not hav over the may salary                                                   |
| Pay Plan Mid Salary                                                                                      | 4406.5                                                                                                    | The min, max salary is norm the oniversity ray rian. Departments may not pay over the max salary.                                                     |
| Pay Plan Max Salary                                                                                      | 5483                                                                                                    |                                                                                                    |
|                                                                                                    |                                                                                                    |                                                                                                    |

#### **Position Information:**

#### Complete and update the fields.

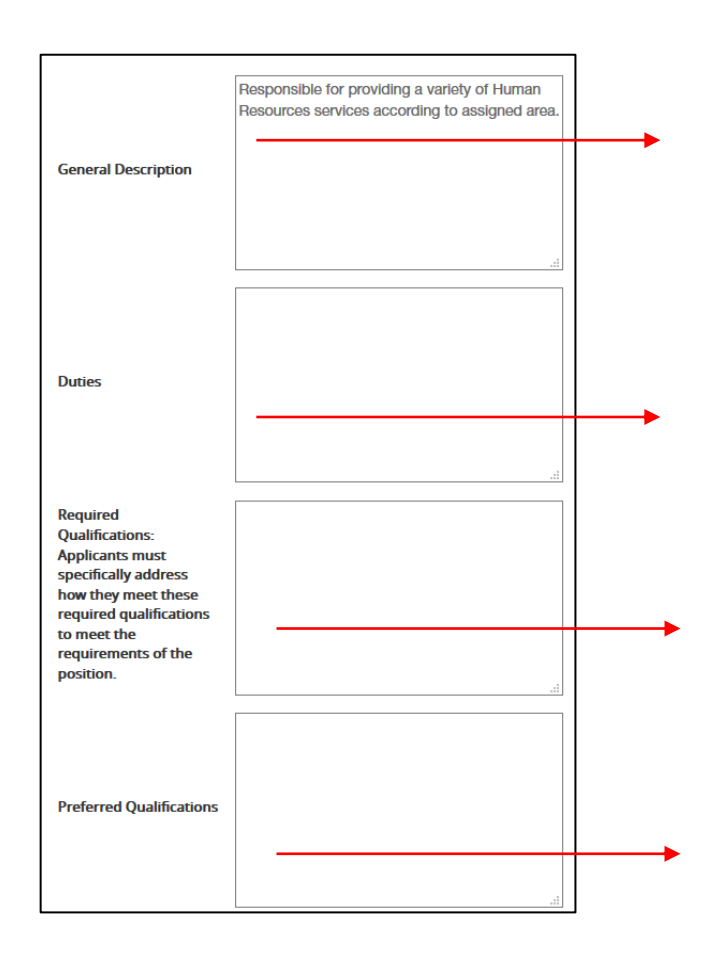

**General Description:** this field is an applicant view field. This is a broad and general statement of the job that summarized the essential responsibilities, and activities. In this section, it is helpful for recruitment purposes to include details about the department mission, culture, and perks. It may also specify to whom the position reports and with whom the position works with. A strong attention-grabbing summary can attract candidates and help diversify the applicant pool. Engage the job seeker with details about the department culture and identify why a job seeker would be a unique team member of the department.

**Duties:** this field is an applicant view. This is a section outline the core responsibilities, the day-to-day activities, and may specify how the position fits into the department and the university.

**Required Qualification:** this field is an applicant view. This section will be used in the screening process of the hiring matrix. Hiring managers will be reviewing applications to the criteria listed in this section and scoring applicants based on what is indicated in this section.

**Preferred Qualification:** this field is an applicant view. This section will also be used in the screening process of the hiring matrix and noted per applicant if they meet the qualification.

#### Helpful Tips for Required and Preferred Qualifications:

In the required and preferred qualification, list hard and soft skills, previous job experiences, certifications, technical skills required for the position.

Hiring managers may also list soft skills or competencies like communications, customer service, decision making, and problem-solving. The university competencies and explanation may be found at this link. The university behaviors and explanations may be found at this link.

Keep the requirements concise. Listing too many qualifications and skills will dissuade potential applicants and create additional requirements for screening and scoring that may delay hiring an applicant.

### Position Information:

#### Complete and update the fields.

| Contact Person                |                                                                                                    |
|-------------------------------|----------------------------------------------------------------------------------------------------|
| * Contact Person's Name       |                                                                                                    |
| * Contact Person's Phone      |                                                                                                    |
| * Contact Person's Email      |                                                                                                    |
| Responsible Hiring<br>Manager | Select Some Options                                                                                                    |
| Posting Informatio            | n                                                                                                    |
| Posting Number                |                                                                                                    |
| * Job Location                | Austin         Corpus Christi         Dallas         Del Valle         Fort Worth         Houston         Round Rock         San Marcos         Other         This field is required. |
|                               | Department Employees Only     University Employees Only     Open to All                                                                                                    |

| ★ Recruitment Type                    | Department employee only postings: non student non regular, student<br>employees, and workers from temporary staffing vendors are NOT<br>ELIGIBLE for department employee only job postings.                                       |
|---------------------------------------|----------------------------------------------------------------------------------------------------|
|                                       | University employee only postings: NSNR and student employees ARE<br>ELIGIBLE and workers from temporary staffing vendors are NOT ELIGIBLE                                                                                         |
| Job Type                              | Please select ~                                                                                                    |
| Job Category                          | Non-Exempt                                                                                                    |
| Additional Information for Applicants | no.                                                                                                    |
| Open Date                             |                                                                                                    |
| Close Date                            | Minimum close date is ten workdays from Open Date.                                                                                                    |
| Open Until Filled?                    | No  V Open Until Filled should only be used for Unclassified positions.                                                                                                    |
|                                       | (Application Review Date)                                                                                                    |
|                                       | For Open until Filled positions.                                                                                                    |
| Application Review<br>Date            | The deadline for receipt of applications is ten (10) work days from the date the position has posted in Human Resources. This applies to all regular positions except the following job titles, which are posted for only five (5) |

|                            | work days:                                                                                                    |
|----------------------------|----------------------------------------------------------------------------------------------------|
|                            | Administrative Assistant I and II<br>Grant Clerk and Secretary<br>Grounds Maintenance Worker I and II<br>Utility Maintenance Worker I and II<br>Guard<br>Custodian |
|                            | □ Sunday                                                                                                    |
|                            | Monday                                                                                                    |
|                            | □ Tuesday                                                                                                    |
| Normal Work Days           | Wednesday                                                                                                    |
| nonna non bajs             |                                                                                                    |
|                            |                                                                                                    |
|                            |                                                                                                    |
|                            | L Saturday                                                                                                    |
| Normal Work Hours<br>Start | 8:00AM                                                                                                    |
|                            |                                                                                                    |
| Normal Work Hours          | 5:00PM                                                                                                    |
| LIN                        |                                                                                                    |
| Quicklink for Posting      | http://txstate-sb.peopleadmin.com/postings/29349                                                                                                    |
|                            | Amazing health insurance: various                                                                                                    |
|                            | coverage options starting your first day of                                                                                                    |
|                            | employment for full-time employees with                                                                                                    |
| Why work @ Texas           | Texas State paying 100% of the employee                                                                                                    |
| State?                     | premium and 50% for your dependents!                                                                                                    |
|                            | Generous paid time oil: vacation, notidays,     sick days and many morel                                                                                           |
|                            | Excellent work life balance resources:                                                                                                    |
|                            | mother and family-friendly resources in                                                                                                    |
|                            |                                                                                                    |
|                            | Save << Prev Next >>                                                                                                    |
|                            |                                                                                                    |

#### Additional Posting Requirements and Verifications

Complete and update all fields. Any selected statement will be in the applicant's view.

•

- Helpful Tips: education verification, credit reports, license verification will be at an additional cost and billed to the department by human resources.
- The hiring manager may indicate in the Additional Information for Applicant field for applicants to be prepared to bring a certified transcript, credit report, or license. The information may be verified during the screening process.
- **Posting Notices:** these statements will be viewable to the applicant.

| Posting information                    |                                                                                                    |
|----------------------------------------|----------------------------------------------------------------------------------------------------|
| Additional Po                          | sting Requirements and Verifications                                                                                                    |
| Recruitment Advertisin                 | This position requires driving University vehicles                                                                                                    |
| Budget Information                     | This position requires pre-employment Physical Skills Assessment                                                                                                    |
| Posting Documents     Postion Requirer | This position requires pre-employment Drug and Alcohol Testing                                                                                                    |
| Applicant Document                     | This position requires skills testing                                                                                                    |
| Supplemental Questions                 |                                                                                                    |
| Search Committee Members               | This position requires education verification.                                                                                                    |
| Sevaluative Criteria                   | This position requires employment credit report.                                                                                                    |
| Guest Users                            | This positions requires professional license verification.                                                                                                    |
| Summary Additional Verific             | ations You will be required to electronically attach a portfolio                                                                                                    |
|                                        | HR will charge department's MO for these checks.                                                                                                    |
|                                        | All positions require criminal background history checks.                                                                                                    |
|                                        | Ai positions require employment vermcation and/or reference cnecks.<br>All positions require pre-employment E-verify Employment Verification. Applicant must be eligible for employment in the United States.                                                              |
|                                        | Applicant must have a valid Tevas Drive's License and be a driver in good standing with loss than too (10) points deducted for driving infractions as                                                                                                    |
|                                        | determined by the employer driving standards system.                                                                                                    |
|                                        | Applicant must pass the physical skills assessment relevant to the job posting title requirements.                                                                                                    |
|                                        | Applicant must pass the drug and alcohol test relevant to the job posting title requirements.                                                                                                    |
|                                        | VOU WILL BE REQUIRED TO ELECTRONICALLY ATTACH A RESUME AND COVER LETTER TO YOUR APPLICATION.                                                                                                    |
|                                        | VOU WILL BE REQUIRED TO ELECTRONICALLY ATTACH A RESUME.                                                                                                    |
|                                        | VOU WILL BE REQUIRED TO ELECTRONICALLY ATTACH A COVER LETTER.                                                                                                    |
| Posting Notices                        | VOU WILL BE REQUIRED TO ELECTRONICALLY ATTACH A LETTER OF RECOMMENDATION.                                                                                                    |
|                                        | VOU WILL BE REQUIRED TO ELECTRONICALLY ATTACH A RESUME, COVER LETTER AND LETTER OF RECOMMENDATION TO YOUR APPLICATION.                                                                                                    |
|                                        | VOU WILL BE REQUIRED TO ELECTRONICALLY ATTACH A LIST OF REFERENCES.                                                                                                    |
|                                        | VOU WILL BE REQUIRED TO ELECTRONICALLY ATTACH A TRANSCRIPT.                                                                                                    |
|                                        | VOU WILL BE REQUIRED TO ELECTRONICALLY ATTACH A COPY OF YOUR REGISTERED LICENSE.                                                                                                    |
|                                        | Vou will be required to electronically attach a resume, cover letter, and chart to your application.                                                                                                    |
|                                        | Visible to applicants.                                                                                                    |
|                                        | Texas State University, to the extent not in conflict with federal or state law, prohibits discrimination or harassment on the basis of race, color, national origin, age, sex, religion, disability, veterans' status, sexual orientation, gender identity or expression. |
|                                        | Employment with Texas State University is contingent upon the outcome of record checks and verifications including criminal history, driving records, education record employment verifications, reference checks, and employment eligibility verifications.               |
| Legal Notices                          | Texas State University is a tobacco-free campus. Smoking and the use of any tobacco product will not be allowed anywhere on Texas State property or in university ow<br>or leased vehicles.                                                                                |
|                                        | Texas State University is a member of the Texas State University System. Texas State University is an EOE.                                                                                                    |
|                                        | Texas State is committed to increasing the number of women and minorities in administrative and professional positions.                                                                                                    |

#### **Recruitment Advertising Information**

Complete and update fields.

**Helpful Tips:** Information on recruitment advertising may be found at this link for the Staff Recruitment Toolkit.

The form will allow the Recruiting Coordinator to assist the department in preparing advertising to attract applicants and prepare a quote for the cost of the recruitment advertising.

| Recruitment Advertisin   | Complete this section for Recruitment Advertising                                              |                                                    |  |
|--------------------------|------------------------------------------------------------------------------------------------|----------------------------------------------------|--|
| Budget Information       | All postings are advertised as required by law to Texas Workforce Commission - WorkinTexas.com |                                                    |  |
| Posting Documents        | Do you want no cost<br>advertising to Indeed                                                   |                                                    |  |
| Applicant Document       | US Military Pipeline,                                                                          |                                                    |  |
| Supplemental Questions   | and inside Higher Ed?                                                                          |                                                    |  |
| Search Committee Members | Request recruitment<br>advertising quote                                                       | No v                                               |  |
| Sevaluative Criteria     | anterning dang.                                                                                |                                                    |  |
| Guest Users              |                                                                                                | San Marcos Daily Record                            |  |
| Summary                  |                                                                                                | San Antonio Express News                           |  |
|                          |                                                                                                | L Austin American Statesman                        |  |
|                          |                                                                                                | Wew Braunfels Herald-Zeitung                       |  |
|                          |                                                                                                | Lockhart Post-Register                             |  |
|                          |                                                                                                | segun Gazette-Enterprise     Milliamson County Sun |  |
|                          | Indicate Newspaper                                                                             | Temple Telegram                                    |  |
|                          |                                                                                                | Monster                                            |  |
|                          |                                                                                                | CraigsList - San Antonio                           |  |
|                          |                                                                                                | Chronicle of Higher Education - Online             |  |
|                          |                                                                                                | CraigsList - Austin                                |  |
|                          |                                                                                                | CareerBuilder                                      |  |
|                          |                                                                                                | CraigsList - San Marcos                            |  |
|                          | Please indicate other<br>advertising sources                                                   |                                                    |  |
|                          | Special Advertising<br>Instructions                                                            | ्रम्                                               |  |
|                          | Diversity Recruitment<br>Advertising                                                           |                                                    |  |
|                          | Veterans Recruitment<br>Advertising                                                            |                                                    |  |
|                          | Individuals with<br>Disabilities Recruitment<br>Advertising                                    |                                                    |  |

#### **Budget Information**

#### Complete and update fields.

Helpful Tips: Budget Information, if a position is funded by more than one fund or cost center, click on the button Add Budget Information Entry to add another entrest add Budget Information Entry to add another entrest add Budget Information for human resources to bill for criminal history and recruitment advertising.

|                          | Budget Info                  |                                                                                                    |
|--------------------------|------------------------------|----------------------------------------------------------------------------------------------------|
| Budget Information       | Dudget IIIIo                 |                                                                                                    |
| Posting Documents        | position?                    | Yes 🗸                                                                                                    |
| Applicant Document       | la this a most availting?    |                                                                                                    |
| Supplemental Questions   | is this a grant position?    | No 🗸                                                                                                    |
| Search Committee Members | Budget Informatio            | n                                                                                                    |
| Sevaluative Criteria     | Elther a Cost Center or Gran | tr/internal Order must be provided.                                                                                                    |
| Suest Users              | Cost Dist Percentage         | 100                                                                                                    |
| Summary                  | Cost Center                  | 1412000000                                                                                                    |
|                          | Grant/Internal Order         |                                                                                                    |
|                          | WBS Element                  |                                                                                                    |
|                          | Fund                         | 2000011019 *                                                                                                    |
|                          | Add Budget Information En    | ntry<br>ion<br>for HR to charge department's MO for required criminal history background check, and/or other position required checks including drug and a |
|                          | tests and/or optional checks | s through HireRight and/or recruitment advertising.                                                                                                    |
|                          |                              | Please select V                                                                                                    |
|                          | COST CTR                     | If unable to specify Cost Center, you may leave this field blank.                                                                                          |
|                          | FUND                         | * This field is required.<br>If this is grant funded, please enter the appropriate information and fill out Internal Order. If not, you may leave blank.   |
|                          | INTERNAL ORDER               |                                                                                                    |
| _                        |                              |                                                                                                    |
|                          |                              |                                                                                                    |
|                          | Add Department Charge In     | normabon Entry                                                                                                    |
|                          |                              | Save << Prev Nex                                                                                                    |

### **Posting Documents**

Attach documents or memos required for VP review (if applicable) or requests and approvals for exceptions from Equity and Inclusion.

| Editing Posting          | Posting Documents                                                              |      |         |           |
|--------------------------|--------------------------------------------------------------------------------|------|---------|-----------|
| Position Information     | -                                                                              |      | << prev | Next >>   |
| Posting information      |                                                                                |      |         |           |
| Job Posting Requiremen   | PDF conversion must be completed for the document to be valid when applicable. |      |         |           |
| Recruitment Advertisin   | Document Type                                                                  | Name | Status  | (Actions) |
| Budget Information       | hardfanding and de Heine Franz Medice Mana de historie and india               |      |         | A         |
| Posting Documents        | Justification and/or Hiring Freeze Waiver Memo (whichever applicable)          |      |         | Actions 🗸 |
| Applicant Document       | Additional Support Document                                                    |      |         | Actions 🗸 |
| Supplemental Questions   |                                                                                |      |         |           |
| Search Committee Members | Additional Support Document #2                                                 |      |         | Actions 🗸 |
| Sevaluative Criteria     |                                                                                |      |         |           |
| Suest Users              | Hiring Matrix                                                                  |      |         | Actions 🗸 |
| Summary                  |                                                                                |      |         |           |
|                          |                                                                                | Save | << Prev | Next >>   |

#### **Applicant Documents**

Select the document required or optional for the application

Helpful tip: DD214/DD1300 is helpful for determining Veteran's Employment Preference. The best practice is to select Optional for this document.

| diting Posting           | Applica | ant Document                       |          |          |          |
|--------------------------|---------|------------------------------------|----------|----------|----------|
| Position Information     |         |                                    |          |          |          |
| Posting Information      |         |                                    |          |          |          |
| Job Posting Requiremen   | Order   | Name                               | Not Used | Optional | Required |
| Recruitment Advertisin   |         |                                    |          | ~        |          |
| Budget Information       | 1       | Resume                             | ۲        | 0        | 0        |
| Posting Documents        |         | Cover Letter                       |          | ~        | ~        |
| Applicant Document       | 2       |                                    | ۲        | 0        | 0        |
| Supplemental Questions   |         | Transcripts (all in one desurport) |          | $\circ$  | $\circ$  |
| Search Committee Members | 3       | transcripts (all in one document)  |          | 0        | 0        |
| Evaluative Criteria      |         | Latter of Percommandation #1       |          | 0        | $\circ$  |
| 🕏 Guest Users            | 4       | Letter of Recommendation #1        |          | 0        | 0        |
| Summary                  | 5       | Curriculum Vitae                   | ۲        | 0        | 0        |

### Supplemental Questions

The department may skip this section if they have no questions to add.

Helpful tip: this section is reserved for human resources use only in the majority of requests.

| Editing Posting        | Supplemental Questions          |          | Cauge and Dreak Maytess |
|------------------------|---------------------------------|----------|-------------------------|
| Position Information   |                                 |          | Save Seriev Next 22     |
| Posting Information    |                                 |          |                         |
| Job Posting Requiremen | Included Supplemental Questions |          | Add a question          |
| Recruitment Advertisin |                                 |          |                         |
| Budget Information     | Position Required Category      | Question | Status                  |
| Posting Documents      |                                 |          |                         |
| Applicant Document     |                                 |          | Save << Prev Next >>    |
| Supplemental Questions |                                 |          |                         |

#### Search Committee Members

Click on Add Existing Users and search for the users to be added to the search committee. Search Committee Members will be able to log in and review applicants.

| Editing Posting          | Search Committee Members                                             | Sava << Prev Next >> |
|--------------------------|----------------------------------------------------------------------|----------------------|
| Position Information     |                                                                      |                      |
| Posting Information      |                                                                      |                      |
| Job Posting Requiremen   | Search Committee Members                                             |                      |
| Recruitment Advertisin   | Search committee members                                             |                      |
| Budget Information       | No Search Committee Mer pers have been assigned to this Posting yet. |                      |
| Oposting Documents       | Add Existing User                                                    |                      |
| Applicant Document       |                                                                      |                      |
| Supplemental Questions   |                                                                      | Save << Prev Next >> |
| Search Committee Members |                                                                      |                      |

#### **Evaluative Criteria**

The department may skip this section. Helpful tip: this section is reserved for human resource use only.

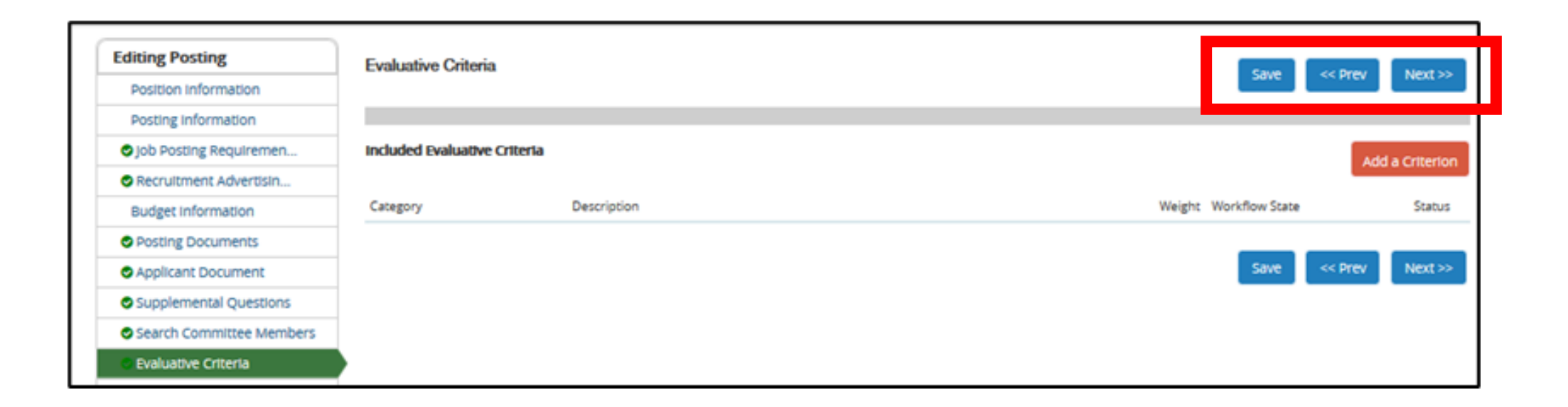

#### Guest User

Department may skip this section if there are not outside of the university users on the search committee

Helpful tip: typically the guest user is used when a member of the search committee is not a university employee but is a stakeholder in the recruitment process.

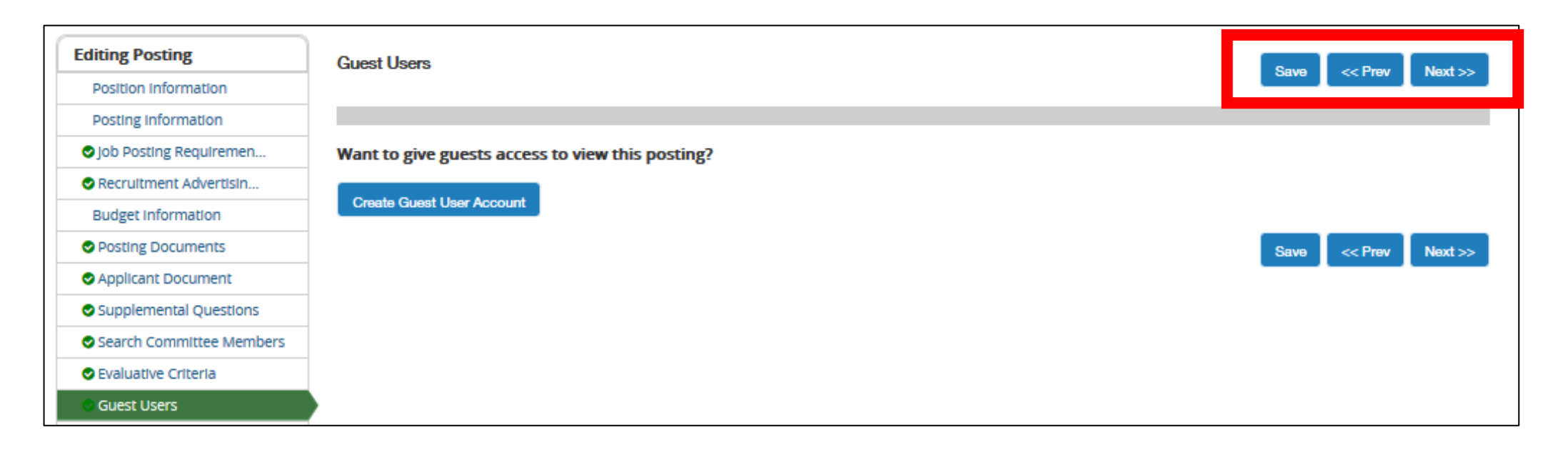

### Summary & Take Action

#### Move the form into the Workflow to request for approvals and to be posted to the University Job Board

Verify all section of the requisition form is complete with a green check.

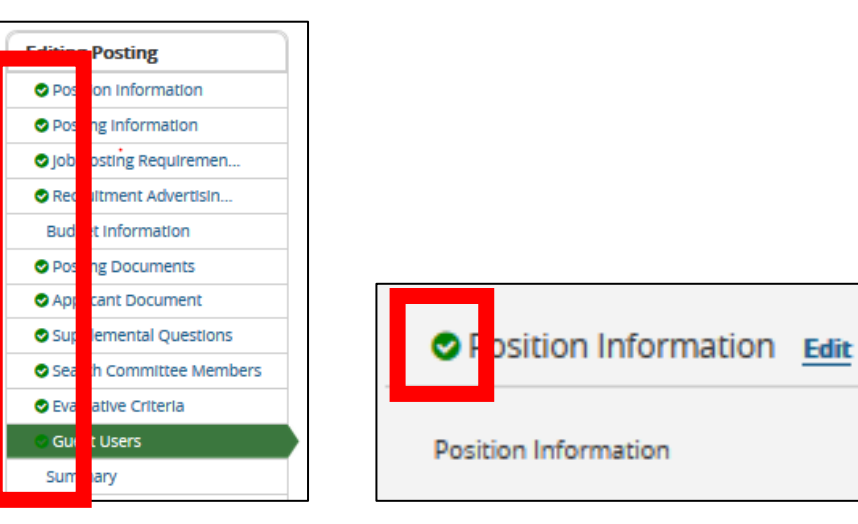

Section with fields that are required to be completed will have an orange exclamation mark. Click Edit to review and complete the form.

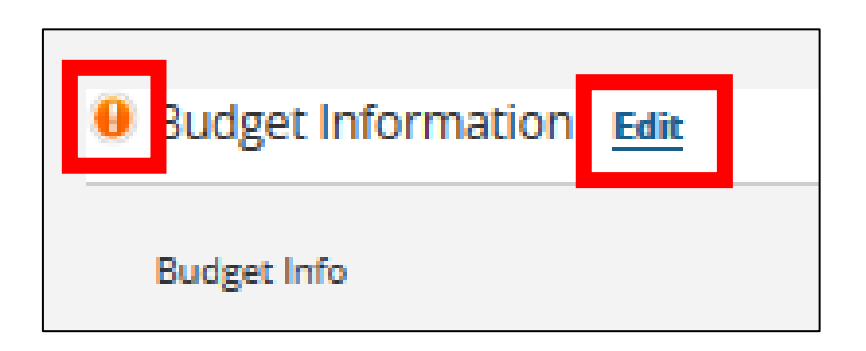

Move the form by clicking the orange Take Action on Posting button and select the appropriate management level to move the form to their queue for review and approval. A screen will open to allow a note or comment to be added to the action.

|                                 | Take Action On Posting 🗸                                                                |      |
|---------------------------------|-----------------------------------------------------------------------------------------|------|
|                                 | WORKFLOW ACTIONS<br>Cancel (move to Canceled)<br>Send to Director (move to<br>Director) |      |
|                                 | Send to AVP (move to AVP)<br>Send to VP (move to Vice<br>President)                     | _    |
| h a checkm<br>i <b>ng</b> pane. | If new position or reclass, send to OSP (move to OSP)                                   | ated |
|                                 | If Academic Staff, Send to Chair<br>(move to Chair)                                     |      |
|                                 | If Academic Staff, Send to Dean<br>(move to Dean)                                       |      |
|                                 | Move to Canceled (move to<br>Canceled)                                                  |      |

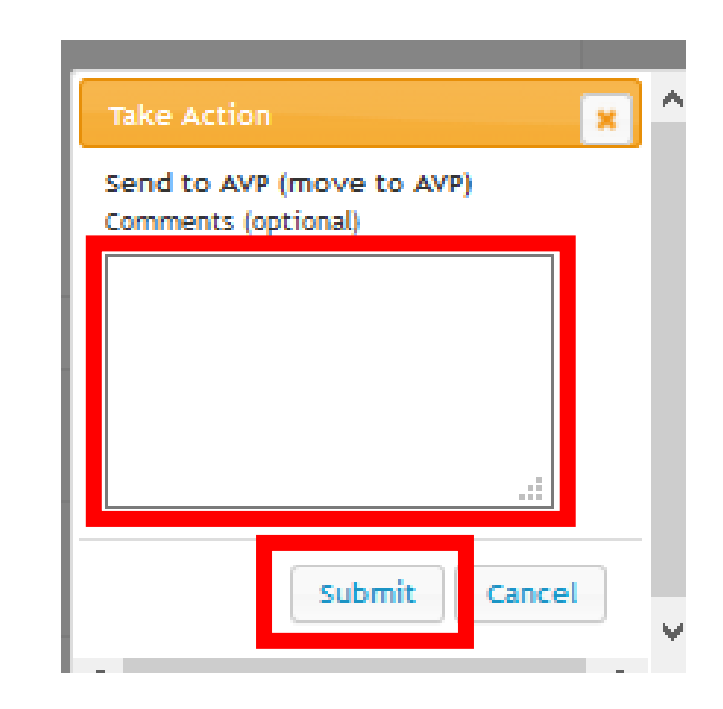

### Done

#### Congratulations on requesting and publishing a new job posting! You did great!

- When the job posting is published on the University Job Board, the hiring manager will receive an email notification from <a href="mailto:noreply@jobinfo.txstate.edu">noreply@jobinfo.txstate.edu</a>. Please add this email domain or check the "Other" tab in your Microsoft Outlook Mail.
- Questions about requesting and publishing a job posting may be sent into <u>hr@txstate.edu</u>. A Talent Acquisition staff will respond.

Helpful tips: The top right-hand corner of the job menu has helpful tools:

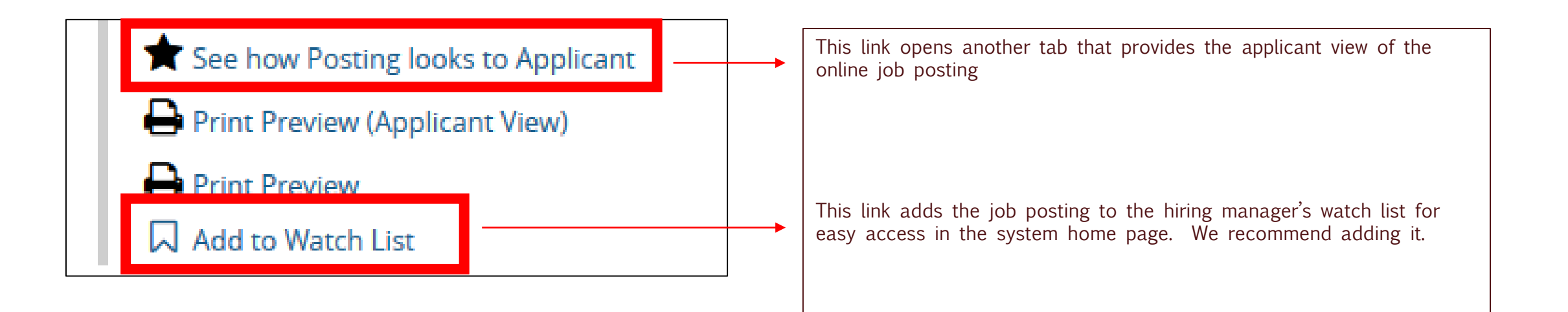

The Posting menu has helpful information for the hiring manager: *Current Status:* provides the status of the request as it moves through the approval levels *Owner:* provides the name of the individual or department that approval is pending *History:* provides the history of the request's workflow, notes from approvers, and copies of email notifications.

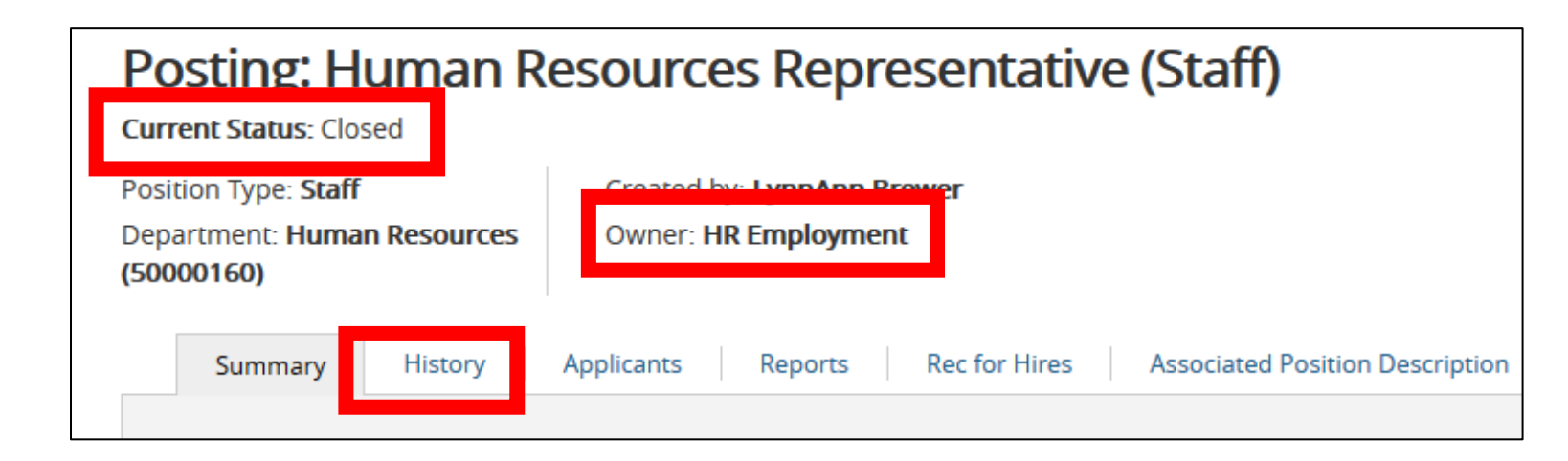

The Posting menu has helpful information for the hiring manager: *Current Status:* provides the status of the request as it moves through the approval levels *Owner:* provides the name of the individual or department that approval is pending *History:* provides the history of the request's workflow, notes from approvers, and copies of email notifications.

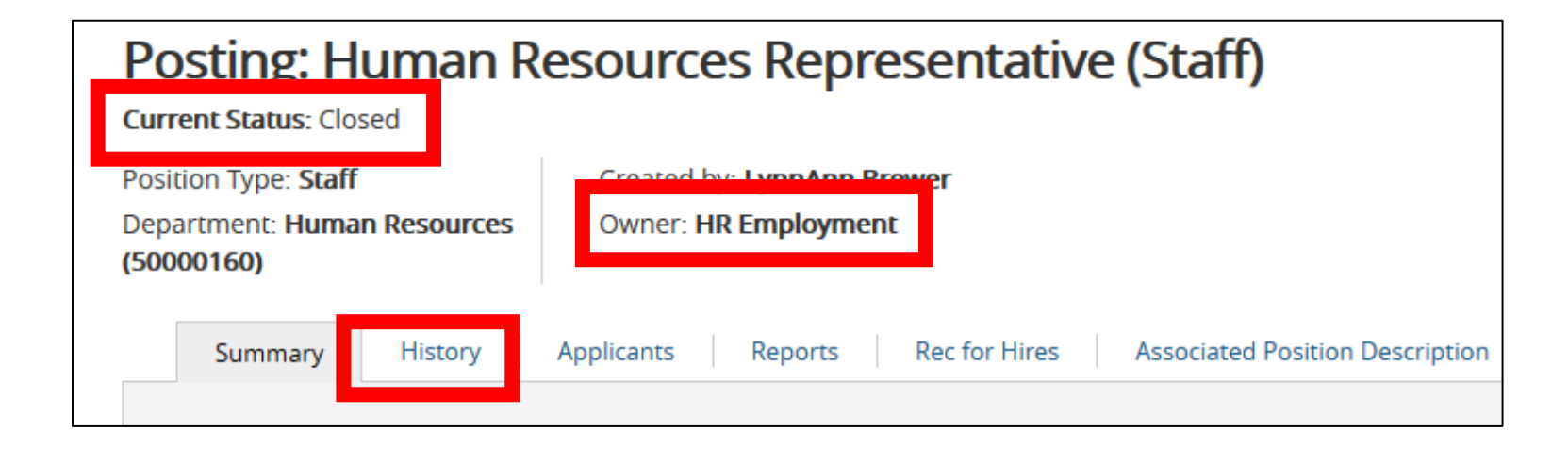

# Next Steps

- Log back into PeopleAdmin to see the job posting, monitor and review applications, and start the hiring proposal for the new hire.
- Use the PeopleAdmin Guide to update applicant statuses, recommend the candidate for hire, and create the Hiring Proposal.

# For assistance please contact the Office of Human Resources at 5.2557 or email <u>hr@txstate.edu</u>.

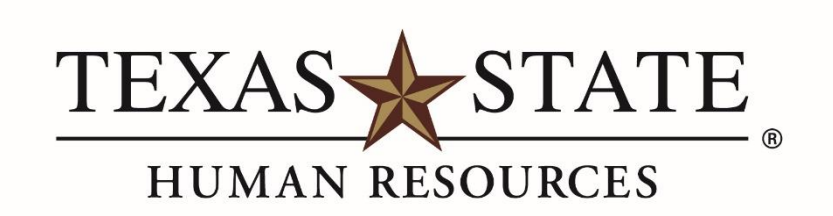

MEMBER THE TEXAS STATE UNIVERSITY SYSTEM